## Настройка внешнего доступа

1/4

Для доступа в настройки требуется ввести пароль 051791. Настройка Внешнего доступа доступна от версии ProHostes v1.15.8.137. Внешний доступ возможен, как во внешней сети, так и в локальной. Для работы во внешней сети необходим проброс. Такой доступ даёт возможность открыть ProHostes на нескольких устройствах.

В данном разделе можно задать только логин и пароль, для внешнего доступа. Все изменения нужно сохранить. Если ресторан работает с ProHostes\_bot, то в его настройках так же нужно будет задать данные логин и пароль. Если логина и пароля по умолчанию нет, то внешний доступ получить невозможно.

| ~ 18   | ProHostes           | ×                      | +                                                          |   |      |   |                                                                                       | -     |    | × |
|--------|---------------------|------------------------|------------------------------------------------------------|---|------|---|---------------------------------------------------------------------------------------|-------|----|---|
| ← →    | C () http://127     | .0.0.1:1116            | 0/settings                                                 |   |      |   | © ☆ []                                                                                | Þ     | E  | : |
| ≡ (    | B ProHost           | es <sup>sy</sup><br>ap | s: v1.15.8.137<br>: v6dd78a626ba0<br>p: v0.0.0.1           | ۹ | ណ្ ព | Ĵ | Статус : Действительна<br>Объект : Тестовый Стенд Горно<br>Срок действия : 31.10.2025 | сталь | ଙ  | * |
| C      | Панель хостес       |                        | Встраиваемый модуль для сайта                              |   |      |   |                                                                                       |       | ~  |   |
| Ø      | План зала           |                        | Настройки региона для номера телефона                      |   |      |   |                                                                                       |       | ~  |   |
| *      | Гости               |                        | Настройка автоматических операций                          |   |      |   |                                                                                       |       | ~  |   |
| e<br>¢ | Отчёты<br>Настройки | ~                      | Настройка плана зала                                       |   |      |   |                                                                                       |       | ~  |   |
| i      | Помощь              |                        | Внешний доступ<br>Логин для доступа к панели хостес<br>123 |   |      |   |                                                                                       |       | ^  |   |
|        |                     |                        | Пароль для доступа к панели хостес —<br>123                |   |      |   |                                                                                       |       |    |   |
|        |                     |                        | СОХРАНИТЬ                                                  |   |      |   | ЗАКРЫТЬ ВНЕШНИЙ ,                                                                     | цост  | уп |   |
|        |                     |                        | Отладочные настройки                                       |   |      |   |                                                                                       |       | ~  |   |
|        |                     |                        |                                                            |   |      |   |                                                                                       |       |    | - |

Если настройка активирована, то на внешней стороне, при загрузке страницы ProHostes появится всплывающее окно для входа, куда нужно будет ввести установленные логин и пароль. После чего работа в админке ProHostes можно работать в обычном режиме.

Last update: 2025/03/09 external:pro\_hostes:01\_pro\_hostes\_install\_config:89\_external\_access https://wiki.carbis.ru/external/pro\_hostes/01\_pro\_hostes\_install\_config/89\_external\_access 09:27

| ✓ ③ 192.168.1.49:11160 × +        |                                                                                                    |   | <br>_ |   | × |
|-----------------------------------|----------------------------------------------------------------------------------------------------|---|-------|---|---|
| ← → C ③ http://192.168.1.49:11160 |                                                                                                    | ☆ | Ď     | E | : |
|                                   | Вход<br>http://192.168.1.49.11160<br>Подолючение к сайту не защищено<br>Имя пользователя<br>Пароль<br>Вход Отмена |   |       |   |   |

В случае,если данные логина и пароля перестали быть актуальными, нужно перейти по локальному адресу <a href="http://127.0.0.1:11160">http://127.0.0.1:11160</a> (или другой заданный порт), на устройстве, где установлен ProHostes. Затем в настройках внешнего доступа обнулить логин и пароль, через кнопку «Закрыть внешний доступ», после чего задать их заново и сохранить.

## Дополнительная обязательная настройка потоков

Данная настройка нужна для увеличения количества потоков, для каждой единицы внешнего доступа. Количество потоков можно увеличивать кратно 4,

Что бы настроить данный параметр необходимо: 1. Открыть файл hostes.json, который расположен в папке с установленным ProHostes.

| йл Главная Поде.<br>репить на панели Копиро<br>астрого доступа | литься Вид<br>Бать Вставить Вставить ярлык | Переместить Копировать Удалить | Переименовать На | Простой доступ ▼<br>Простой доступ ▼ | Свойства<br>• Журнал | <ul> <li>Выделить все</li> <li>Снять выделение</li> <li>Обратить выделение</li> </ul> | ^          |
|----------------------------------------------------------------|--------------------------------------------|--------------------------------|------------------|--------------------------------------|----------------------|---------------------------------------------------------------------------------------|------------|
| Буф                                                            | ер обмена                                  | Упорядочить                    |                  | Создать                              | Открыть              | Выделить                                                                              |            |
| → * ↑ - > proh                                                 | hostes_agent_v1.8.10.89 → prohostes        |                                |                  |                                      |                      | 5 V                                                                                   | Поиск в: 🔎 |
| 🛧 Europau Viacopar                                             | Имя                                        | Дата изменения                 | Тип              | Размер                               |                      |                                                                                       |            |
| 🖉 выстрый доступ                                               | alembic                                    | 03.03.2025 13:36               | Папка с файлами  |                                      |                      |                                                                                       |            |
| Рабочий стол 🖈                                                 | hostes_agent                               | 03.03.2025 13:41               | Папка с файлами  |                                      |                      |                                                                                       |            |
| 🕂 Загрузки 🕺 🖈                                                 | locale                                     | 03.03.2025 13:36               | Папка с файлами  |                                      |                      |                                                                                       |            |
| 🚆 Документы 🛛 🖈                                                | Log                                        | 03.03.2025 13:37               | Папка с файлами  |                                      |                      |                                                                                       |            |
| 📰 Изображения 🛛 🖈                                              | media                                      | 03.03.2025 13:45               | Папка с файлами  |                                      |                      |                                                                                       |            |
| cheks                                                          | python                                     | 03.03.2025 13:41               | Папка с файлами  |                                      |                      |                                                                                       |            |
| prohostes                                                      | static                                     | 03.03.2025 13:36               | Папка с файлами  |                                      |                      |                                                                                       |            |
| wallpaper                                                      | depfile                                    | 25.02.2025 16:10               | Файл "DEPFILE"   | 1 KE                                 |                      |                                                                                       |            |
| Company                                                        | 🚮 alembic.ini                              | 25.02.2025 16:09               | Параметры конф.  | 4 КБ                                 |                      |                                                                                       |            |
| Ол Скриншоты                                                   | Desktop.bat                                | 25.02.2025 16:09               | Пакетный файл    | 1 KE                                 |                      |                                                                                       |            |
| 🍮 OneDrive - Personal                                          | hostes.db                                  | 04.03.2025 11:15               | Data Base File   | 712 КБ                               |                      |                                                                                       |            |
| Quanta Duce                                                    | / hostes.json                              | 04.03.2025 12:27               | Файл "JSON"      | 5 КБ 🔶 🥌                             |                      |                                                                                       |            |
| плиекс.диск                                                    | 💿 Install.bat                              | 25.02.2025 16:09               | Пакетный файл    | 1 KE                                 |                      |                                                                                       |            |
| 📃 Этот компьютер                                               | License.bat                                | 25.02.2025 16:09               | Пакетный файл    | 1 KE                                 |                      |                                                                                       |            |
| 📑 Видео                                                        | License.bin                                | 04.03.2025 12:28               | Файл "BIN"       | 2 KE                                 |                      |                                                                                       |            |
| 🔮 Документы                                                    | License.dat                                | 21.03.2024 14:36               | Файл "DAT"       | 1 KE                                 |                      |                                                                                       |            |
| Загрузки                                                       | LicSystem.dll                              | 25.02.2025 16:09               | Расширение при   | . 8 460 KE                           |                      |                                                                                       |            |
| Паображения                                                    | Mambalib.dll                               | 25.02.2025 16:09               | Расширение при   | . 1 341 КБ                           |                      |                                                                                       |            |
|                                                                | ProHostes.exe                              | 25.02.2025 16:09               | Приложение       | 327 KE                               |                      |                                                                                       |            |
| р іvіузыка                                                     | Server.bin                                 | 25.02.2025 16:09               | Файл "BIN"       | 1 KE                                 |                      |                                                                                       |            |
| 🤳 Объемные объекты                                             | Sqlite3.dll                                | 25.02.2025 16:09               | Расширение при   | . 963 KE                             |                      |                                                                                       |            |
| 📃 Рабочий стол                                                 | S Uninstall.bat                            | 25.02.2025 16:09               | Пакетный файл    | 1 KE                                 |                      |                                                                                       |            |
| 🏪 Локальный диск (C:)                                          | 🕲 vcruntime140.dll                         | 25.02.2025 16:09               | Расширение при   | . 82 КБ                              |                      |                                                                                       |            |
| 🎐 Сеть                                                         |                                            |                                |                  |                                      |                      |                                                                                       |            |
| ементов: 23 Выбран 1                                           | элемент: 4 68 КБ                           |                                |                  |                                      |                      |                                                                                       | 8==        |

2. В разделе «server» перейти к параметру «workers» и изменить указанное количество потоков с 4 на 40 (либо любое количество кратное 4). После нужно сохранить изменения и перезапустить ProHostes.

|                                                                                                    | _      |   | ×    |
|----------------------------------------------------------------------------------------------------|--------|---|------|
| Гравка Формат Вид Справка                                                                                                    |        |   |      |
| "active": true                                                                                                    |        |   | ^    |
|                                                                                                    |        |   |      |
| "day_of_week": 0                                                                                                    |        |   |      |
| }                                                                                                    |        |   |      |
| ],                                                                                                    |        |   |      |
| "except_days": []                                                                                                    |        |   |      |
|                                                                                                    |        |   |      |
| "server": {                                                                                                    |        |   |      |
| "host": "0.0.0.0",                                                                                                    |        |   |      |
| "port": 11160,                                                                                                    |        |   |      |
| Workers: 40,                                                                                                    |        |   |      |
| admin_autn : 429/t440139522352450249/3990/a93                                                                                                    |        |   |      |
| J)                                                                                                    |        |   |      |
| iostes . [<br>"auto annlu": false                                                                                                    |        |   |      |
| "duration": "00-05"                                                                                                    |        |   |      |
| "phone location": "BI".                                                                                                    |        |   |      |
| "is email required": false.                                                                                                    |        |   |      |
| "minutes interval": 5                                                                                                    |        |   |      |
| },                                                                                                    |        |   |      |
| "locale": "ru",                                                                                                    |        |   |      |
| "color_scheme": 1,                                                                                                    |        |   |      |
| "notify": {                                                                                                    |        |   |      |
| "time": 0,                                                                                                    |        |   |      |
| is_active": false                                                                                                    |        |   |      |
|                                                                                                    |        |   | - 11 |
| "auto_close": {                                                                                                    |        |   |      |
| "duration": 6,                                                                                                    |        |   |      |
| Is_active : true,                                                                                                    |        |   |      |
| "in close pet to provide the provide the providet the provide the provide the provide the provide the |        |   |      |
| IS_LIUSE_INUL_OPEN - TAISE                                                                                                    |        |   |      |
| J.<br>"cash system", "RK7"                                                                                                    |        |   |      |
| automatic": {                                                                                                    |        |   |      |
| "is active": true                                                                                                    |        |   |      |
|                                                                                                    |        |   |      |
| "use_integration": true,                                                                                                    |        |   |      |
| "payments": {                                                                                                    |        |   | ~    |
| Сто 1 стоб 1 100% Windows (СВЕ)                                                                                                    | LITE-8 |   |      |
| Cipi, choi lova windows (CRLF)                                                                                                    | 011-0  | _ | .::  |

Last update: 2025/03/09 external:pro\_hostes:01\_pro\_hostes\_install\_config:89\_external\_access https://wiki.carbis.ru/external/pro\_hostes/01\_pro\_hostes\_install\_config/89\_external\_access 09:27

From: https://wiki.carbis.ru/ - База знаний ГК Карбис

Permanent link: https://wiki.carbis.ru/external/pro\_hostes/01\_pro\_hostes\_install\_config/89\_external\_access

Last update: 2025/03/09 09:27